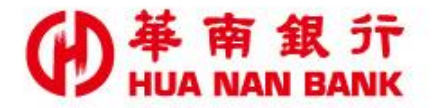

台北市松仁路123號 http://www.hncb.com.tw

# 金融卡非約定轉帳 設定

## 操作畫面

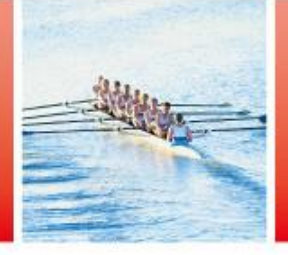

華南金融集團

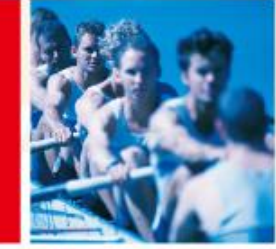

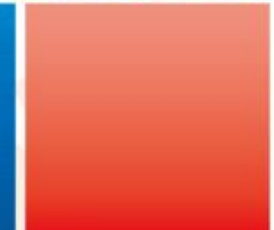

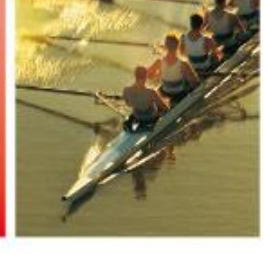

## ● # m # m # 請說明-金融卡非約定轉帳設定

- ▶服務對象:
  - ✓本行晶片金融卡持卡人。
- ▶服務內容:線上申請開啟或關閉金融卡非約定轉帳功能。
- ▶申請金融卡非約定轉帳功能, 說明如下:
  ✓持本行金融卡及讀卡機於「線上申請專區(數位銀行Bank3.0)/金融卡類」

依操作指示申請。

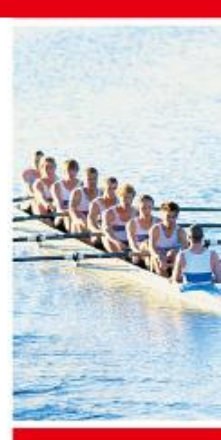

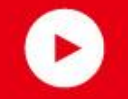

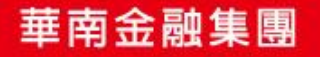

# (D) # m a f f sh a f sh a

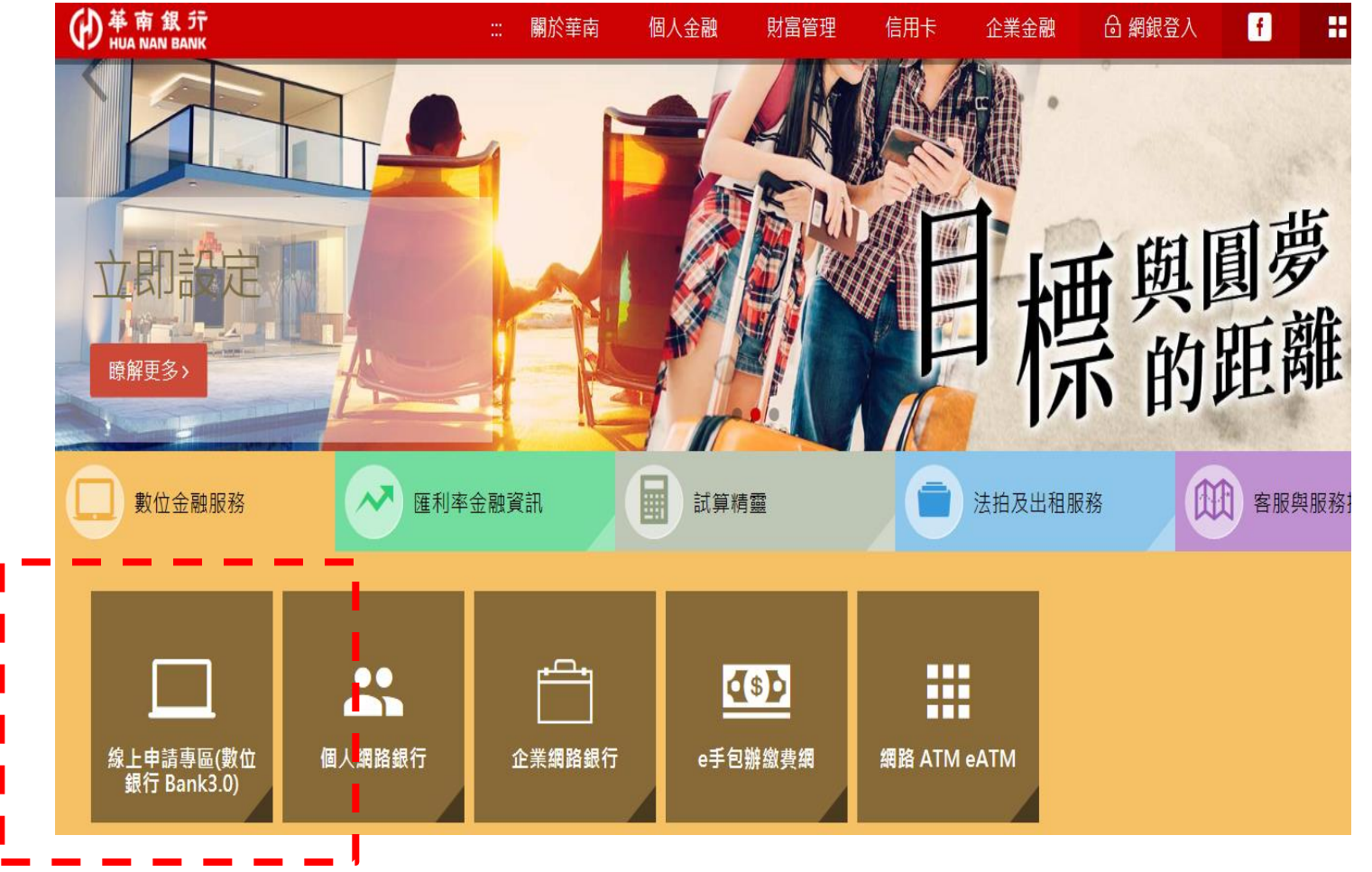

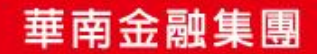

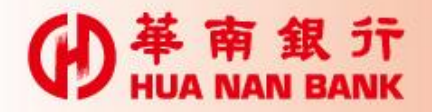

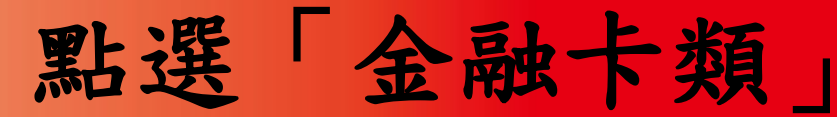

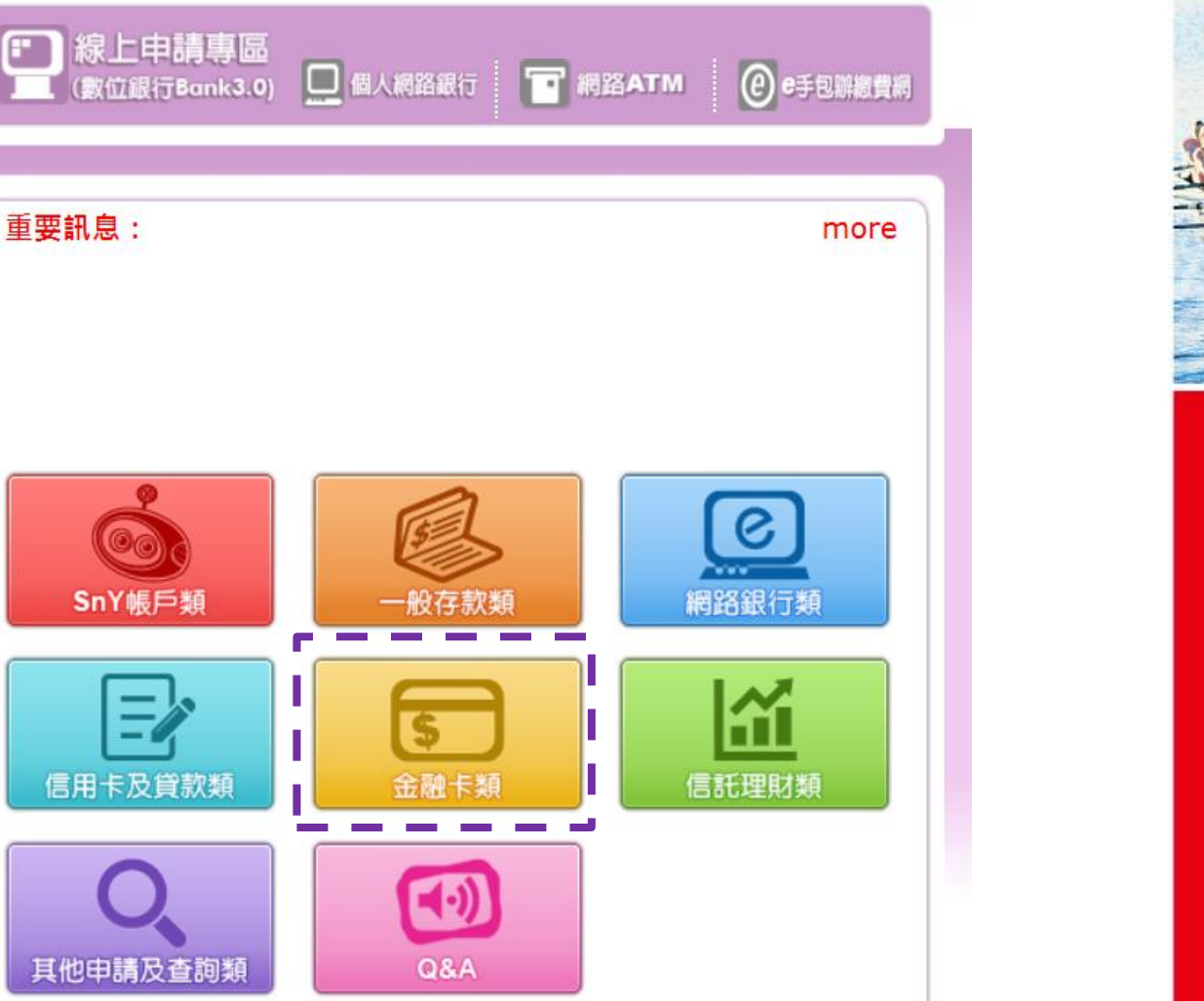

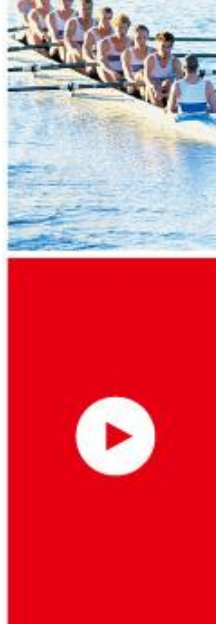

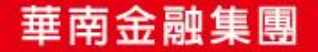

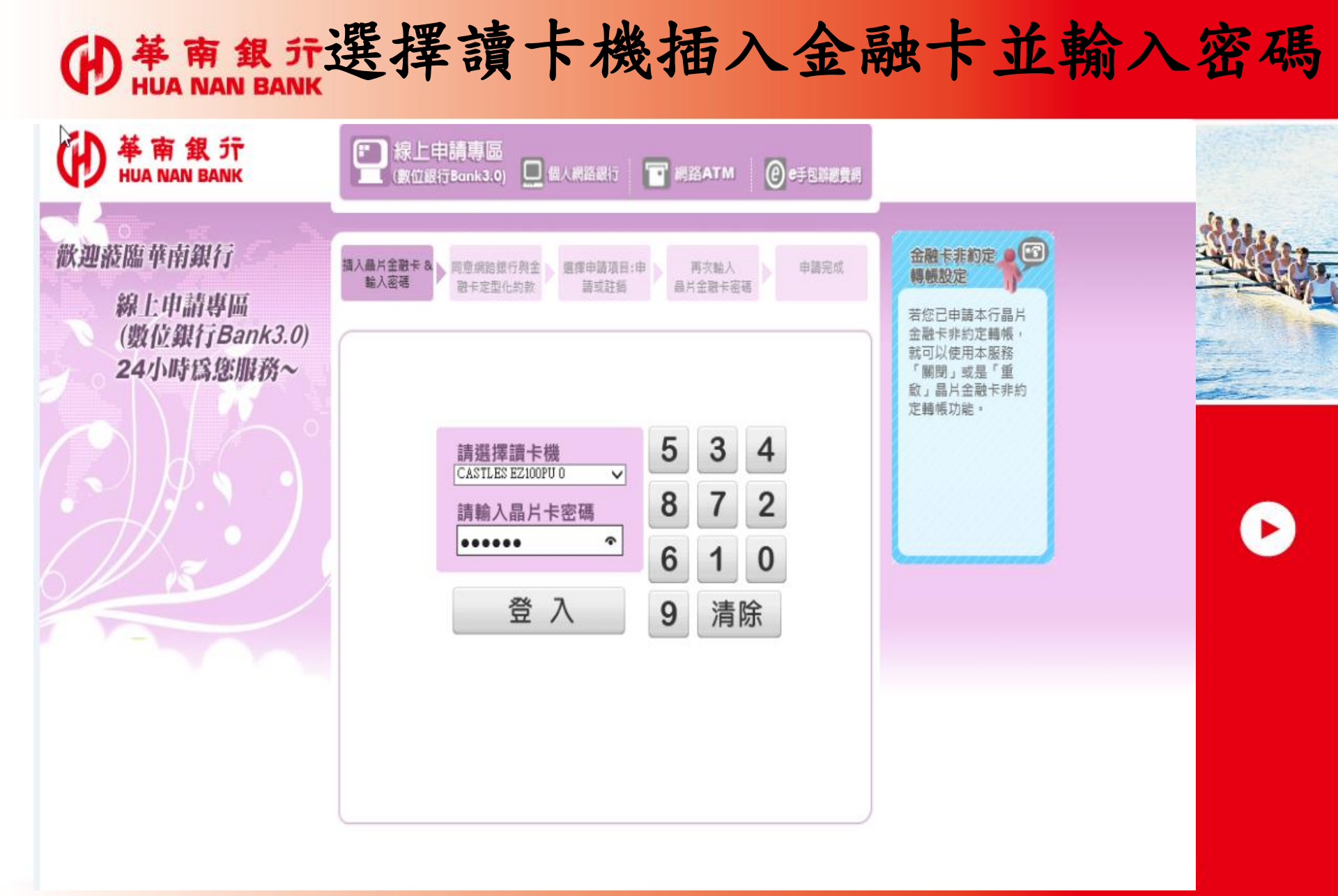

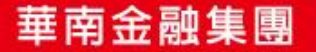

#### **伊** HUA NAN BANK

## 審閱網銀及金融卡約款

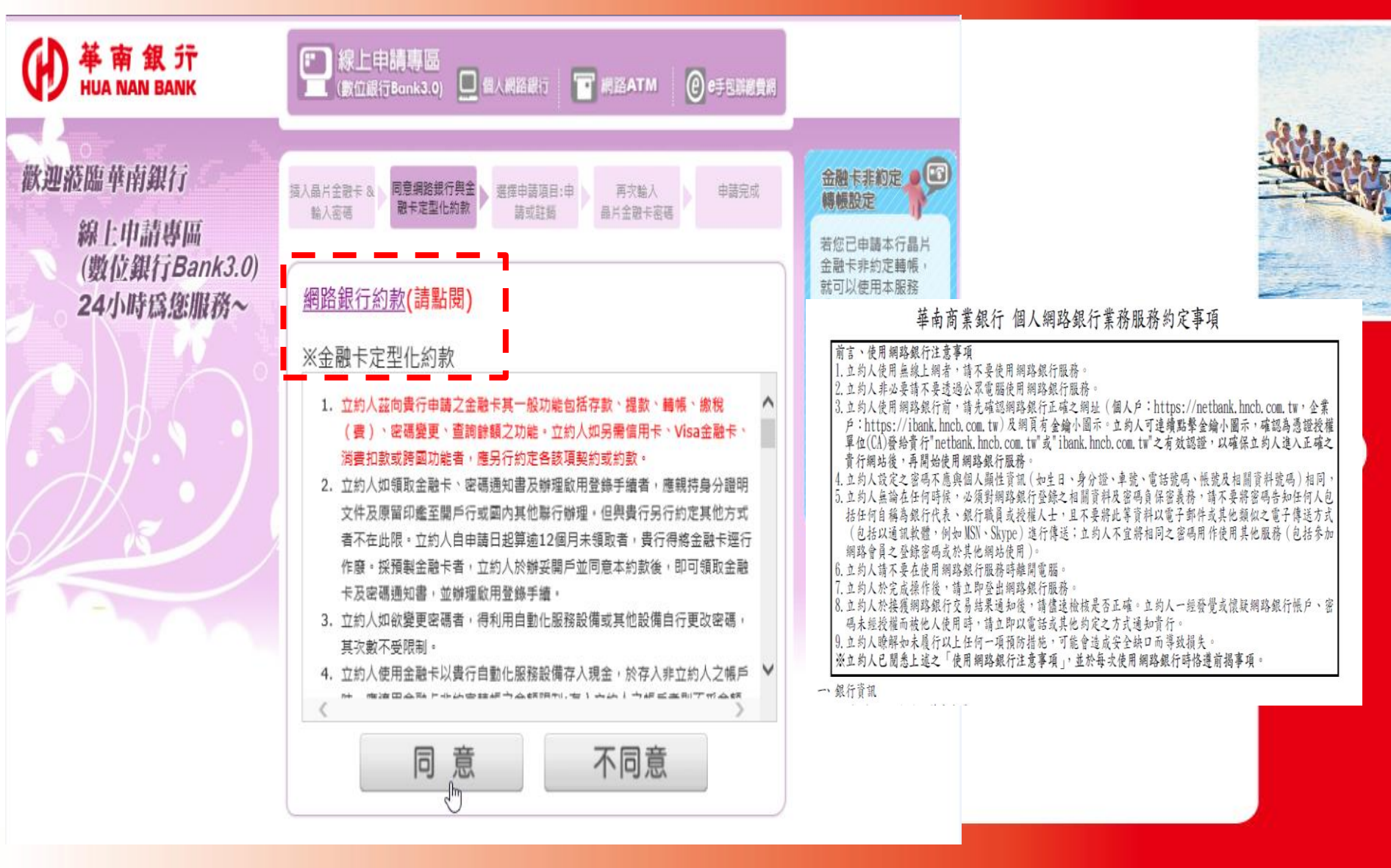

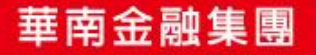

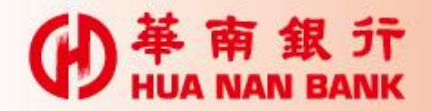

## 完成金融卡非約轉設定

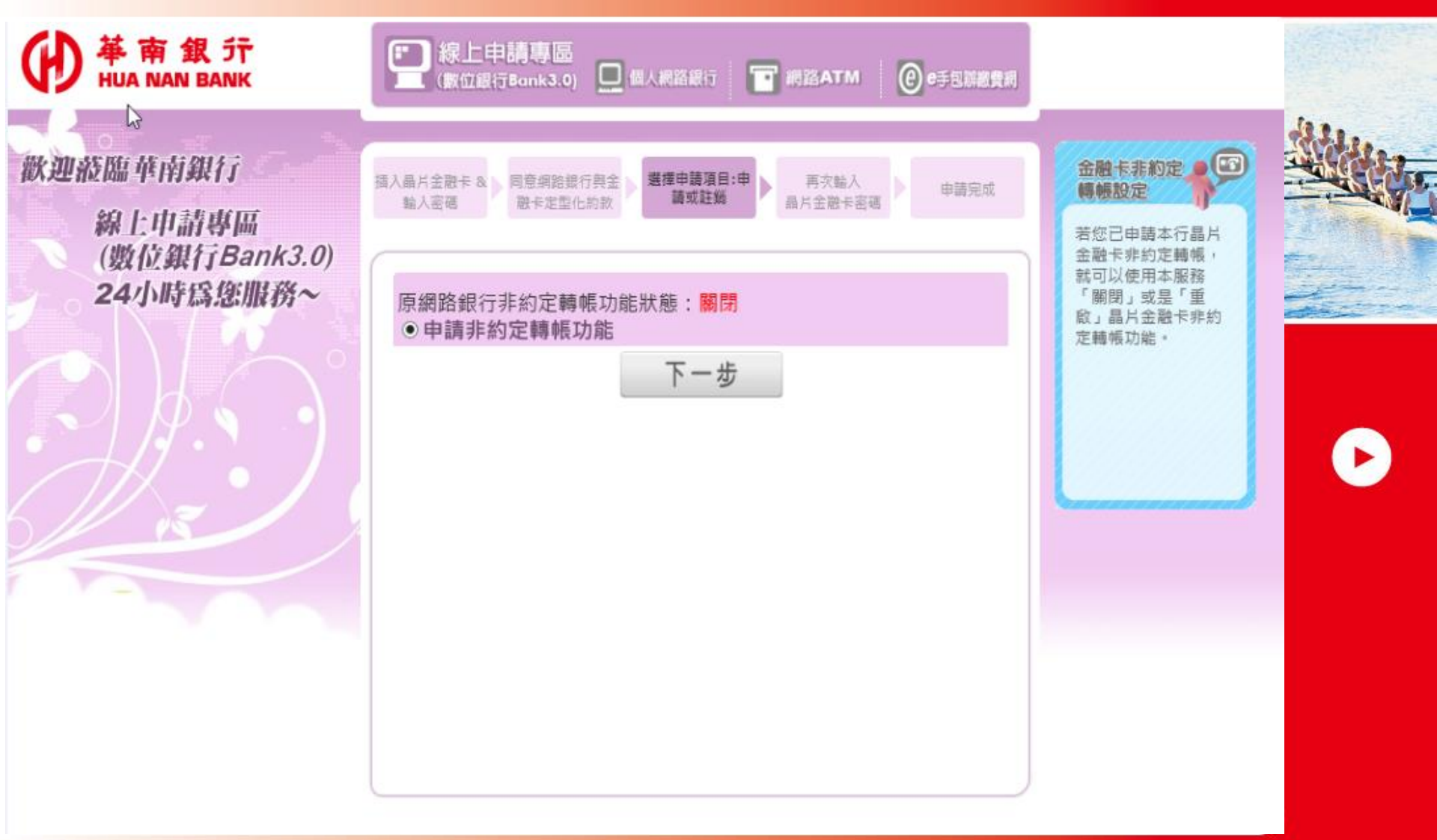

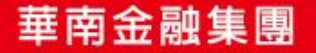

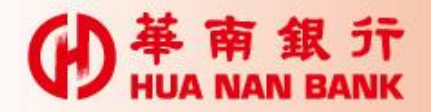

### 再次輸入金融卡密碼

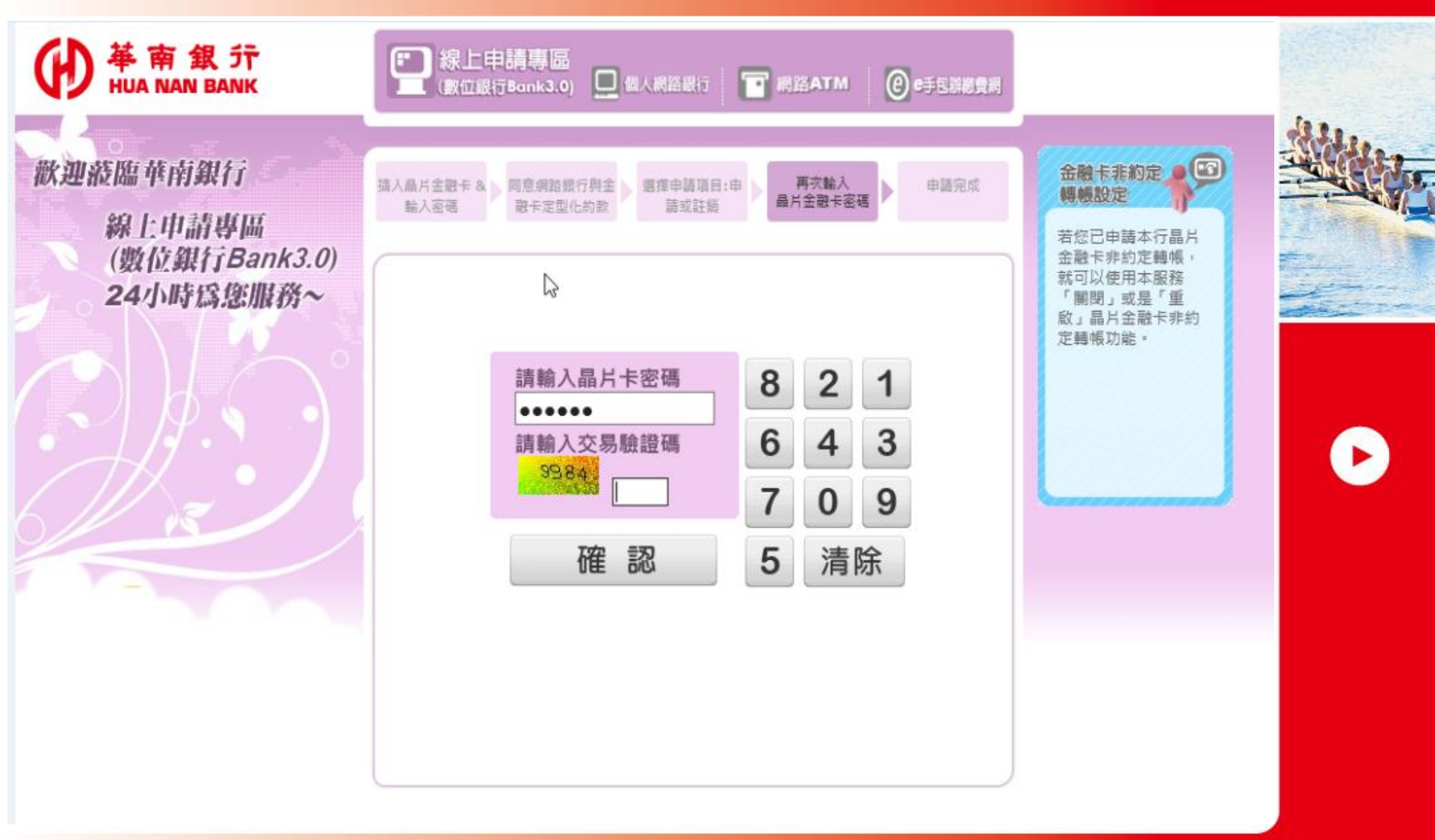

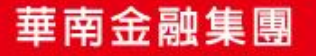

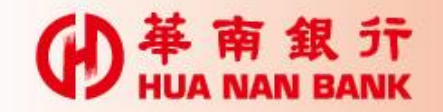

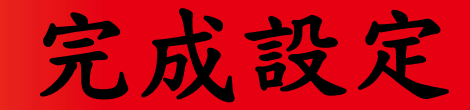

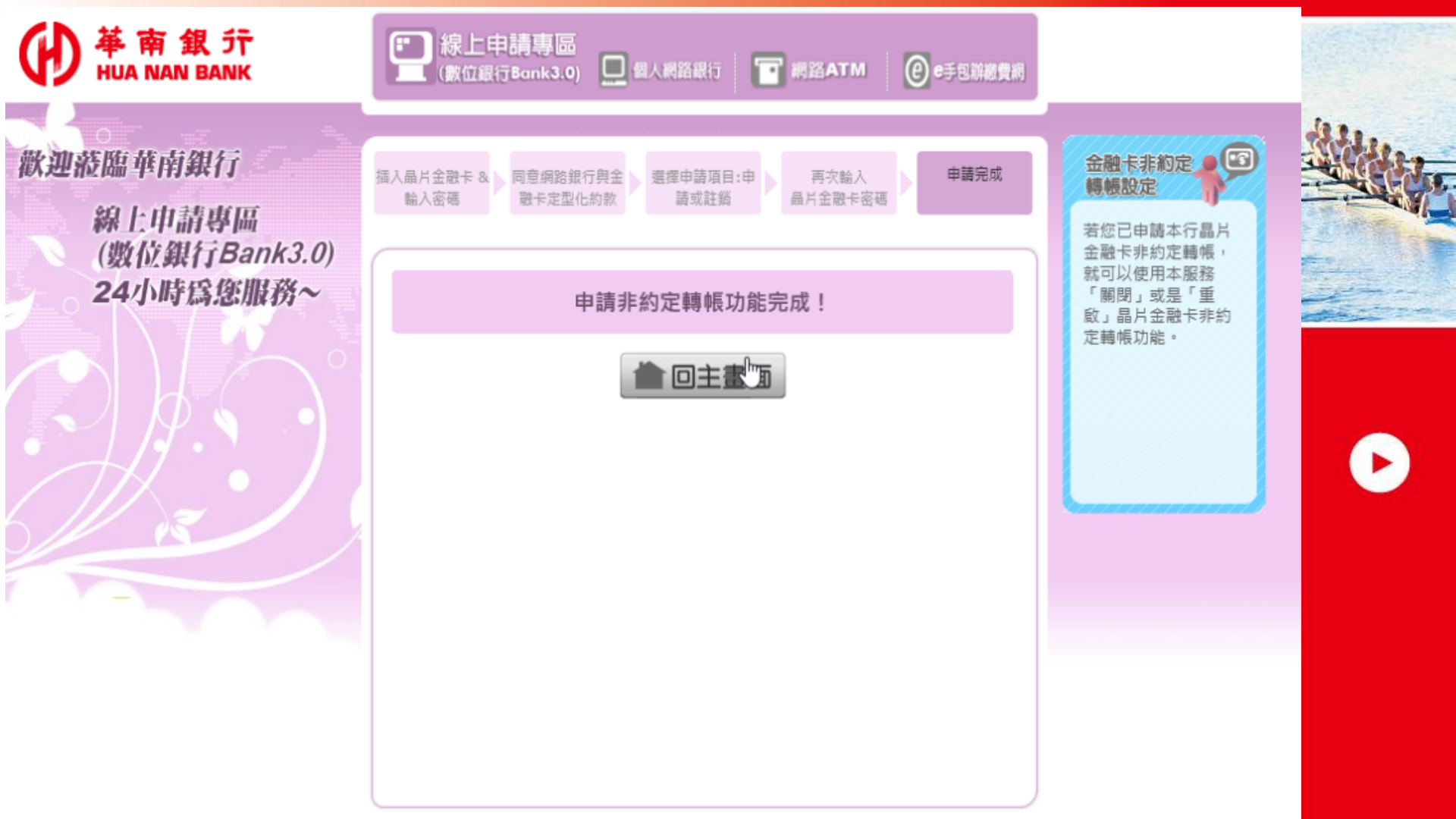

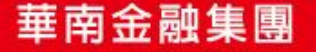

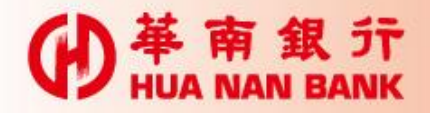

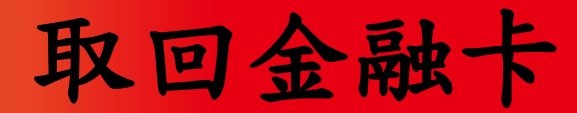

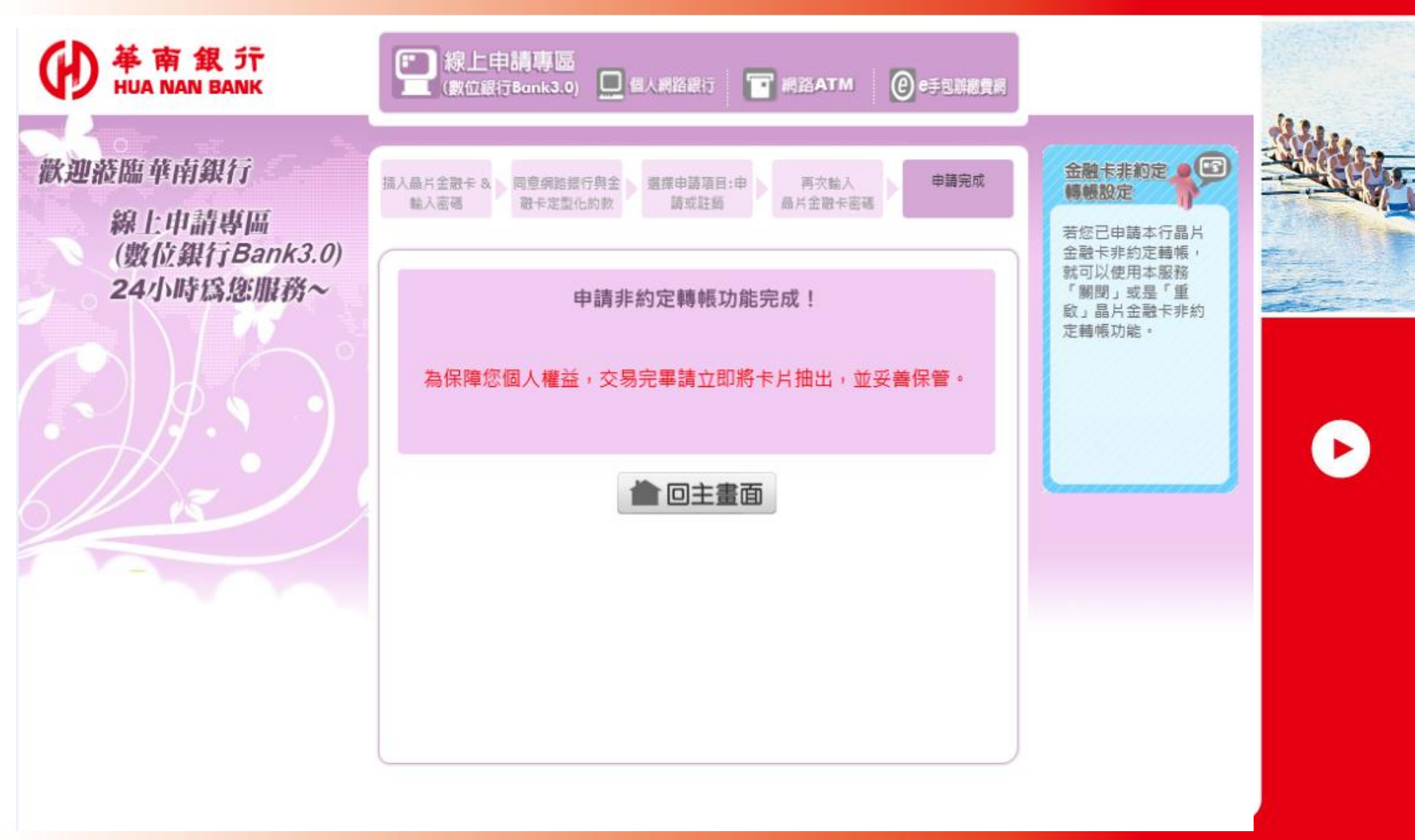

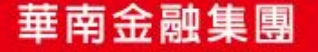